## ONS15800 SCF und IOC-W Leerer Steckplatz Remote und Vor-Ort Fehlerbehebungs-Checkliste

## Inhalt

Einführung Voraussetzungen Anforderungen Verwendete Komponenten Konventionen Fehlerbehebung Erfassung von Standortinformationen Remote-CMP-Debug Fehlerbehebung bei IOC- und SCF-Karten (diese Vorgänge wirken sich nicht auf den Datenverkehr aus) Checklisten vor Ort

## **Einführung**

In diesem Dokument wird erläutert, wie Probleme mit leeren Steckplätzen auf den Plattformen Cisco ONS15800 Subrack Common Function (SCF) und IOC-W Dense Wavelength Division Multiplexing (DWDM) behoben werden.

## Voraussetzungen

## **Anforderungen**

Für dieses Dokument bestehen keine speziellen Anforderungen.

#### Verwendete Komponenten

Die Informationen in diesem Dokument basieren auf den folgenden Software- und Hardwareversionen:

- Cisco ONS 15800 DWDM-Plattform
- PC mit WIN 95, 98, 2000
- Ethernet-Karte

Die Informationen in diesem Dokument wurden von den Geräten in einer bestimmten Laborumgebung erstellt. Alle in diesem Dokument verwendeten Geräte haben mit einer leeren (Standard-)Konfiguration begonnen. Wenn Ihr Netzwerk in Betrieb ist, stellen Sie sicher, dass Sie die potenziellen Auswirkungen eines Befehls verstehen.

## **Konventionen**

Weitere Informationen zu Dokumentkonventionen finden Sie unter <u>Cisco Technical Tips</u> <u>Conventions</u> (Technische Tipps zu Konventionen von Cisco).

## **Fehlerbehebung**

## Erfassung von Standortinformationen

Gehen Sie wie folgt vor:

- 1. Öffnen Sie eine Telnet-Sitzung mit dem Knoten, der den leeren Steckplatz anzeigt, der auf dem TL1-Port (1000) der Transaktionssprache 1 ausgegeben wird.
- 2. Aktivieren Sie den TL1-Benutzer ACT-USER::USER\_1:CEST::USER\_1.
- 3. Geben Sie RTRV-EQPT::ALL:CEST ein, um den Standortbestand abzurufen.
- 4. Geben Sie **RTRV-VER::ALL:CEST** ein, um die Firmware-Versionen (FW) der installierten Geräte abzurufen.
- 5. Geben Sie **RTRV-UPTIME::CMP\_W-01-01-15:CEST ein, um** die Betriebszeit der Control and Monitoring Processor (CMP)-Einheit abzurufen.
- Speichern Sie die Daten in einer Datei. Dateinamenkonvention: Stellen Sie sicher, dass der Dateiname einen Verweis auf den Knoten enthält, von dem Sie Daten erfassen. Beispielsweise NewYokTERM(151.15)Inv.txt.
- 7. Fügen Sie die Informationen ggf. der entsprechenden Serviceanfrage des Technical Assistance Center (TAC) hinzu (oder kopieren Sie sie, und fügen Sie sie ein.

#### Remote-CMP-Debug

Gehen Sie wie folgt vor:

- 1. Aktivieren Sie die Protokollierung in eine Datei im Telnet-Terminal mit Protokollierungsfunktionen.
- 2. Bereiten Sie das Telnet-Terminal für die Verbindung mit der CMP-Karte an Port 5678 vor. Geben Sie dazu die IP-Adresse ein, während Sie auf die Verbindung warten.
- 3. Starten Sie eine fortlaufende Ping-Sequenz über eine Eingabeaufforderung oder ein Terminalfenster zum gleichen Knoten.Geben Sie z. B. **ping xxx.xxx.xxx.xxx -t** über eine Windows-Eingabeaufforderung ein.
- 4. Setzen Sie die CMP-Karte zurück.Melden Sie sich beispielsweise bei einem ROOT-Profil von einer anderen Telnet-Sitzung an Port 23 an. Geben Sie dann den **Reset**-Befehl ein, oder verwenden Sie Cisco Fotonics Local Terminal (CPLT).
- 5. Überwachen Sie die Ping-Antworten vom Knoten.
- 6. Öffnen Sie die Telnet-Sitzung an Port 5678, wenn der Knoten beginnt, auf Ping-Anfragen zu reagieren. Geben Sie den ALLON-Befehl ein, um die B1-Nachrichtenverfolgung zu aktivieren.WICHTIG: Aktivieren Sie die Protokollverfolgung auf Port 5678, sobald der Knoten auf den ersten Ping antwortet.
- 7. Sammeln Sie Protokolleinträge von drei bis vier Minuten, während Sie auf den vollständigen Neustart der CMP-Karte warten.
- Speichern Sie die Daten in einer Datei. Dateinamenkonvention: Stellen Sie sicher, dass der Dateiname einen Verweis auf den Knoten enthält, von dem Sie Daten erfassen. Beispielsweise NewYokTERM(151.15)C8.

- 9. Geben Sie den **ALLOFF-**Befehl aus, um die Telnet-Sitzungen zu schließen und Ping-Anfragen an den Knoten zu beenden.
- 10. Fügen Sie die Informationen ggf. der entsprechenden TAC-Serviceanfrage hinzu (oder kopieren Sie sie, und fügen Sie sie ein).

# Fehlerbehebung bei IOC- und SCF-Karten (diese Vorgänge wirken sich nicht auf den Datenverkehr aus)

**Standort**: Verwenden Sie immer eine Ersatzeinheit, wenn Sie die betroffene Karte nicht wiederherstellen können.

#### SCF-Karte

Gehen Sie wie folgt vor:

- 1. Beachten Sie den Status auf der CMP-Anzeige.
- 2. Entnehmen Sie einen der Lüftereinschübe aus demselben Sub-Rack, in das die SCF-Einheit eingesetzt wird.
- 3. Prüfen Sie die entsprechende Lüfteralarm-LED, um zu überprüfen, ob die SCF-Einheit eingeschaltet wird.Wenn die LED beim ersten Lüftereinschub nicht eingeschaltet wird, prüfen Sie die anderen Fächer, um ein Problem mit der LED auszuschließen.
- 4. Setzen Sie die SCF-Einheit physisch wieder ein.
- 5. Überprüfen Sie, ob die Anzeige der CMP-Karte blinkt.
- 6. Überprüfen Sie, ob der endgültige Status angezeigt wird.
- 7. Wenn sich das Gerät noch im Status eines leeren Steckplatzes befindet, setzen Sie die CMP-Karte wieder ein.
- 8. Beachten Sie den endgültigen Status, der vom CMP angezeigt wird.
- 9. Wenn Sie den SCF nicht mit den Aktionen 4 oder 7 wiederherstellen können, ersetzen Sie den SCF.
- 10. Wenn Sie die SCF-Karte mit den Aktionen 4, 7 oder 8 wiederherstellen, überprüfen Sie die FW-Version erneut. Wenden Sie das offizielle Upgrade-Verfahren von Cisco an, während der Außendiensttechniker noch vor Ort ist.
- 11. Wenn mit den Aktionen 4, 7 oder 8 das Problem behoben wird, fügen Sie die Informationen ggf. der entsprechenden TAC-Serviceanfrage hinzu (bzw. kopieren und einfügen).Weitere Informationen finden Sie im Abschnitt <u>Checklisten vor Ort</u>.
- 12. Wenn die neue SCF-Einheit noch keinen Steckplatz hat, wenden Sie sich an das Cisco TAC, um Unterstützung zu erhalten.

#### IOC-W-Karte

Gehen Sie wie folgt vor:

- 1. Beachten Sie den Status auf der CMP-Anzeige.
- 2. Setzen Sie die IOC-W-Einheit physisch wieder ein.
- 3. Überprüfen Sie, ob die Anzeige der CMP-Karte blinkt.
- 4. Überprüfen Sie, ob der endgültige Status angezeigt wird.
- 5. Wenn sich das Gerät noch im Status eines leeren Steckplatzes befindet, setzen Sie die CMP-Karte wieder ein.

- 6. Beachten Sie den endgültigen Status des CMP.
- 7. Wenn Sie das IOC-W nicht mit den Aktionen 2 oder 5 wiederherstellen können, ersetzen Sie das IOC-W.
- 8. Wenn Sie die IOC-W-Karte mit den Aktionen 2, 5 oder 7 erfolgreich wiederherstellen, überprüfen Sie die FW-Version. Wenden Sie das offizielle Upgrade-Verfahren von Cisco an, während der Außendiensttechniker noch vor Ort ist.
- Wenn mit den Aktionen 2, 5 oder 7 das Problem behoben wird, fügen Sie die Informationen ggf. der entsprechenden TAC-Serviceanfrage hinzu (bzw. kopieren und einfügen).Weitere Informationen finden Sie im Abschnitt <u>Checklisten vor Ort</u>.
- 10. Wenn sich die neue IOC-W-Einheit noch im Status eines leeren Steckplatzes befindet, wenden Sie sich an das Cisco TAC, um Unterstützung zu erhalten.

## Checklisten vor Ort

| SCF-Checkliste vor Ort:         |            |
|---------------------------------|------------|
| KNOTENname:                     | KNOTEN-IP: |
| SCF-Position<br>(SubRack/Slot): | Datum:     |

- 1. Erststatus des CMP: \_\_\_\_\_
- 2. Extrahieren Sie mindestens ein Lüfterfach:
- 3. Setzen Sie das SCF physisch wieder ein:Zeigt die CMP-Karte blinkend an: JA NEIN Wie lautet der endgültige CMP-Status?
- 4. Schritt 3: "ERNEUERN" die SCF-Transparenz: JA
- 5. IF SCHRITT 3. SCF-Transparenz "WIEDERHERGESTELLT": Überprüfen Sie die SCF FW-Version, und wenden Sie das Upgrade-Verfahren an. Senden/Einschließen/Anfügen dieses Moduls an eine Cisco TAC-Serviceanfrage.
- 6. IF SCHRITT 3. "DID NOT RECOVER" die SCF-Transparenz:Setzen Sie den CMP wieder ein.Wie lautet der endgültige CMP-Status? \_\_\_\_\_\_
- 7. Wurde bei Schritt 6.a "WIEDERHERSTELLUNG" die SCF-Transparenz wiederhergestellt?: JA INEIN
- 8. IF Step 6.a "RECOVERED" (WIEDERHERGESTELLT) DIE SCF-Transparenz: Überprüfen Sie die SCF FW-Version, und wenden Sie das Upgrade-Verfahren an.Senden/Einschließen/Anfügen dieses Moduls an eine Cisco TAC-Serviceanfrage.
- 9. IF Step 6.a "DID NOT RECOVER" (NICHT WIEDERHERSTELLEN) SCF-Sichtbarkeit:Ersetzen Sie die SCF-Karte.
- 10. Wurde bei Schritt 9.a "WIEDERHERSTELLEN" die SCF-Transparenz wiederhergestellt?: JA INEIN Uberprüfen Sie die SCF FW-Version, und wenden Sie das Upgrade-Verfahren an.Senden/Einschließen/Anfügen dieses Moduls an eine Cisco TAC-Serviceanfrage.
- 11. IF Step 9.a "DID NOT RECOVER" (NICHT WIEDERHERSTELLEN) SCF-Sichtbarkeit:Wenden Sie sich an das Cisco TAC.

| IOC-W Checkliste vor Ort: |            |
|---------------------------|------------|
| KNOTENname:               | KNOTEN-IP: |

|--|

- 1. Erststatus des CMP: \_\_\_
- 2. Setzen Sie das IOC-W physisch wieder ein:Wird die CMP-Karte blinkt?: JA ONEIN Wie lautet der endgültige CMP-Status?
- 3. Schritt 2: "WIEDERHERSTELLEN" die IOC-W-Transparenz?: JA
- 4. IF SCHRITT 2. IOC-W-Transparenz "WIEDERHERGESTELLT": Überprüfen Sie die IOC-W FW-Version, und wenden Sie das Upgrade-Verfahren an. Senden/Einschließen/Anfügen dieses Moduls an eine Cisco TAC-Serviceanfrage.
- 5. IF SCHRITT 2. IOC-W-Sichtbarkeit wurde NICHT WIEDERHERGESTELLT:Setzen Sie den CMP wieder ein.Wie lautet der endgültige CMP-Status?
- 6. Wurde bei Schritt 5.a "WIEDERHERSTELLUNG" die IOC-W-Transparenz wiederhergestellt?: JA
- 7. IF Step 5.a "RECOVERY" the IOC-W Transparency: Überprüfen Sie die IOC-W FW-Version, und wenden Sie das Upgrade-Verfahren an. Senden/Einschließen/Anfügen dieses Moduls an eine Cisco TAC-Serviceanfrage.
- 8. IF Step 5.a "DID NOT RECOVER" the IOC-W Transparency:Ersetzen Sie die IOC-W-Karte.
- 9. Wurde bei Schritt 8.a "WIEDERHERSTELLUNG" die IOC-W-Transparenz wiederhergestellt?: JA NEIN ÜÜberprüfen Sie die IOC-W FW-Version, und wenden Sie das Upgrade-Verfahren an.Senden/Einschließen/Anfügen dieses Moduls an einen Cisco TAC-Fall.IF Step 8.a "DID NOT RECOVER" (NICHT WIEDERHERSTELLEN), THE IOC-W Transparency (IOC-W-Sichtbarkeit):Wenden Sie sich an das Cisco TAC.